## Update K10 to android 8.1 process

I. Format update K10 softwareII. Import RF parameters to K10

- Update Preparation:
- 1. Download tools here and unzip them:

<u>https://mega.nz/#!nn53VQwQ!rP-rd5cUoTFqzor16</u> <u>3UPOfAMRiDIc6ctYHhd7HVvtLA</u>

Driver\_Auto\_Installer\_EXE\_v5.1632.00.rar

MauiMETA\_exe\_v10.1824.0.12.zip

SP\_Flash\_Tool\_exe\_Windows\_v5.1744.00.000.zip

K10.ini

回 格式化下载SP\_Flash\_Tool\_exe\_Windows\_v5.1648.00.0...

2. download K10 software here and unzip it: <u>https://mega.nz/#!XmJ2RQjT!qb46jHFDSd7WPP2Y</u> <u>v1JPHKSfQyKHEulpUfqfc6GgTLc</u>

### I. Format update K10 software

### 1. open the SP\_flash\_Tool file and double click "Flash\_tool.exe" to open the tool

|                                       |                                       |                                 |          |               | x   |
|---------------------------------------|---------------------------------------|---------------------------------|----------|---------------|-----|
| * 🔰 単路                                | SP_Flash_Tool_exe_Wind                | ×                               |          |               |     |
| SP_Flash                              | _Tool_exe_Windows_v5      SP_Flash_Te | ool_exe_Windows_v5.1648.        | 00.000 🕨 | ▼ 4 / 搜索 SP_I | 7 P |
| 文件(F) 编辑(E) 查看(V)                     | 工具(T) 帮助(H)                           |                                 |          |               |     |
| 组织 ▼ 🔲 打开方式…                          | . 共享 ▼ 新建文件夹                          |                                 |          | = • 🗊         | 0   |
| ☆ 収藏夹                                 | 名称                                    | 修改日期                            | 类型       | 大小            | *   |
| ▶ 下载                                  | Authentication.dll                    | 2016/11/30 12:10                | 应用程序扩展   | 184 KB        |     |
| 「「「「「」」                               | 🗿 BromAdapterTool.ini                 | 2016/11/30 12:10                | 配置设置     | 1 KB          |     |
| ····································· | console_mode.xsd                      | 2016/11/30 12:10                | XSD 文件   | 22 KB         |     |
|                                       | CustPT.ini                            | 2016/11/30 12:10                | 配置设置     | 1 KB          |     |
| 同片                                    | DA_PL.bin                             | 20 <mark>1</mark> 6/11/30 12:10 | BIN 文件   | 7,139 KB      |     |
|                                       | DA_PL_CRYPTO20.bin                    | 2016/11/30 12:10                | BIN 文件   | 7,139 KB      |     |
| 肩库                                    | DA_SWSEC.bin                          | 2016/11/30 12:10                | BIN 文件   | 4,620 KB      |     |
| 🛃 视频                                  | DA_SWSEC_CRYPTO20.bin                 | 2016/11/30 12:10                | BIN 文件   | 4,620 KB      |     |
| ▶ 图片                                  | dl_without_scatter.xml                | 2016/11/30 12:10                | XML 文档   | 2 KB          |     |
| 🖹 文档                                  | download_scene.ini                    | 2016/11/30 12:10                | 配置设置     | 1 KB          |     |
| ┛ 音乐                                  | jlash_tool.exe                        | 2016/11/30 12:10                | 应用程序     | 8,312 KB      | =   |
| ▶ 优酷影视库                               | flashtool.qch                         | 2016/11/30 12:10                | QCH 文件   | 6,432 KB      |     |
|                                       | flashtool.qhc                         | 2016/11/30 12:10                | QHC 文件   | 12 KB         |     |
| 🚺 计管机                                 | SlashToolLib.dll                      | 2016/11/30 12:10                | 应用程序扩展   | 1,292 KB      |     |
| ▲ 本地磁盘 (C:)                           | SlashToolLib.v1.dll                   | 2016/11/30 12:10                | 应用程序扩展   | 2,572 KB      |     |

### 2.Scatter-loading File click"choose", then choose Scatter file "MT6750\_Android\_scatter.txt" Note: "Authentication File" no need to set

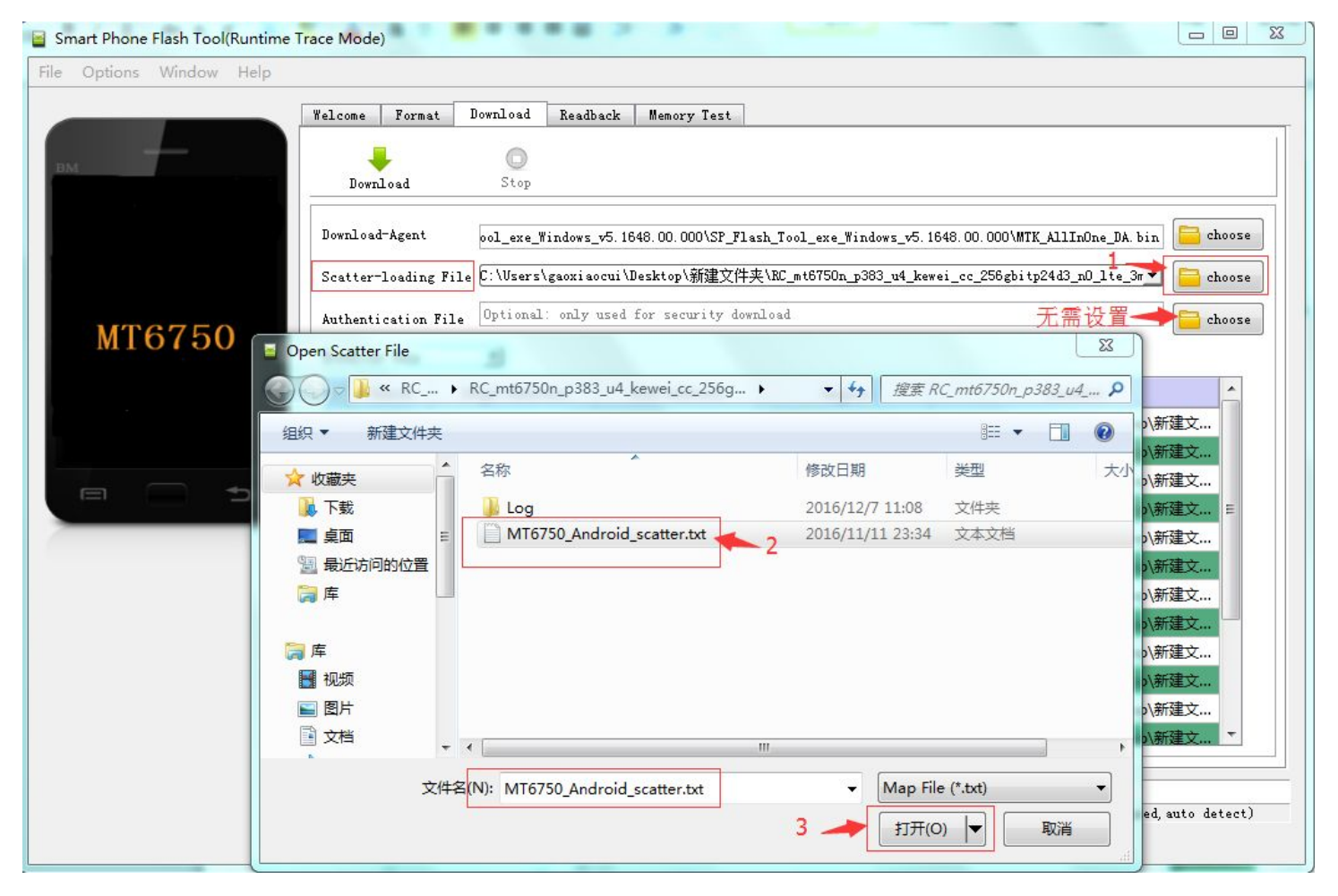

# 3.choose download way to be"format all+download"

| Smart Phone Flash Tool           |                 | -                       |              |                     |                   |                          |                                 |                     |
|----------------------------------|-----------------|-------------------------|--------------|---------------------|-------------------|--------------------------|---------------------------------|---------------------|
| <u>File Options Window H</u> elp |                 |                         |              |                     |                   |                          |                                 |                     |
|                                  | Form <u>a</u> t | Download                | Readback     | Memory <u>T</u> est |                   |                          |                                 |                     |
| вм                               | Dor             | <b>↓</b><br>wnload      | ©<br>Stop    |                     |                   |                          | 34%                             | ↑ 0K/s<br>↓ 0.04K/s |
|                                  | Downlo          | ad-Agent                | ool_exe_Wij  | ndows_v5. 1744      | . 00. 000\SP_F1as | sh_Tool_exe_Windows_v5.1 | 1744.00.000\MTK_AllInOne_DA.bin | Choose              |
|                                  | Scatte          | r-loading Fi            | le G:\豪成\S40 | 6\BOM25\RO3\s       | 986b-oq-s46-a3-   | -66-512g48g-fhdp-bom25-  | o1-cts-EU_DIGI_K1_8.1_V3.0_20▼  | 📄 choose            |
| MT6763                           | Authen          | tication Fil            | e            |                     |                   |                          | •                               | 😑 choose            |
| MIOTOS                           | Format          | All + Downl             | .oad 🔻       |                     |                   |                          |                                 |                     |
|                                  | Firmw<br>Down]  | are Upgrade<br>asd Oply | Addres       | ss En               | d Address         | Region                   | Location                        | <b>^</b>            |
|                                  | V pi            | reloader 0x0            | 000000000000 | 0000 0x0000         | 00000003d2db      | EMMC_BOOT1_BOOT2         | G:\豪成\S46\BOM25\R03\s986b       | -oq                 |
|                                  | 🔽 re            | covery 0x0              | 00000000010  | 8000 0x0000         | 000001052b9f      | EMMC_USER                | G:\豪成\S46\BOM25\R03\s986b       | -oq                 |
|                                  |                 | dlima 0v0               | 0000000450   | 0000 0~0000         | 00000_65722f      | EMMC LISER               | G小京市\S46\ROM25\R03\c086h        |                     |

# like below

| e <u>O</u> ptions <u>W</u> indow <u>H</u> elp |                   |                         |                    |                     |                |                         |                                  |                  |
|-----------------------------------------------|-------------------|-------------------------|--------------------|---------------------|----------------|-------------------------|----------------------------------|------------------|
|                                               | Form <u>a</u> t   | Downloa                 | d <u>R</u> eadback | Memory <u>T</u> est |                |                         |                                  |                  |
| вм                                            | Dov               | wnload                  | ) O<br>Stop        |                     |                |                         | 35%                              | OK/s             |
|                                               | Downlo            | ad-Agent                | ool_exe_Wi         | ndows_v5. 1744.     | 00.000\SP_Flas | h_Tool_exe_Windows_v5.1 | 744.00.000\MTK_AllInOne_DA.bin   | choose           |
| MT6763                                        | Scatte:<br>Authen | r-loading<br>tication F | File G:\豪成\S4      | 46\BOM25\RO3\s9     | 86b-oq-s46-a3- | 66-512g48g-fhdp-bom25-o | 01-cts-EU_DIGI_K1_8. 1_V3. 0_2C▼ | choose<br>choose |
| M10100                                        | Format            | All + Dow               | nload 💌            | -                   |                |                         |                                  |                  |
|                                               |                   | Name                    | Begin Addre        | ss End              | Address        | Kedion                  | Location                         | 1000             |

5.click"Download", K10 in total turn off state, connect to computer by USB cable, then it starts download and upgrade:

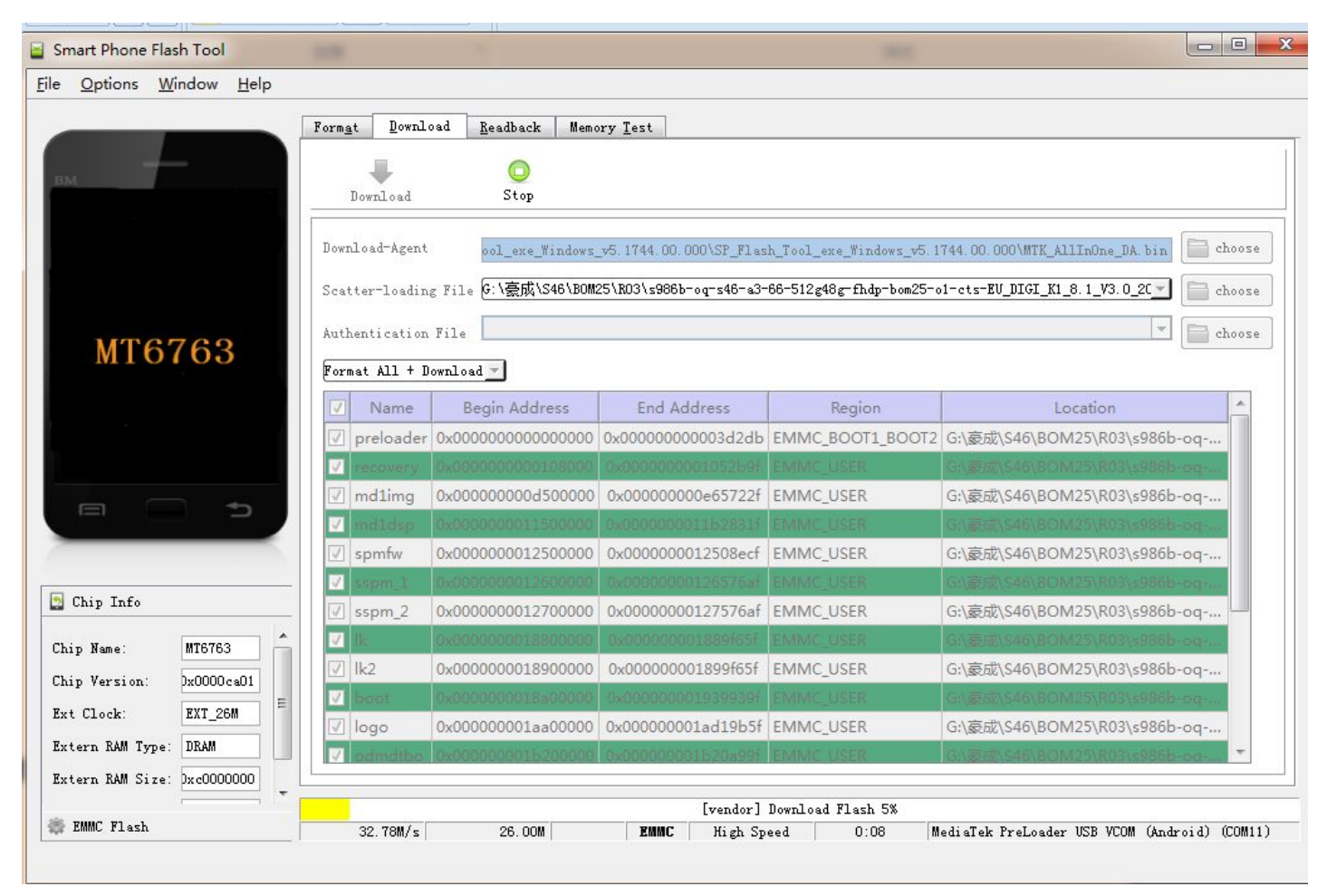

# 6. finished like below

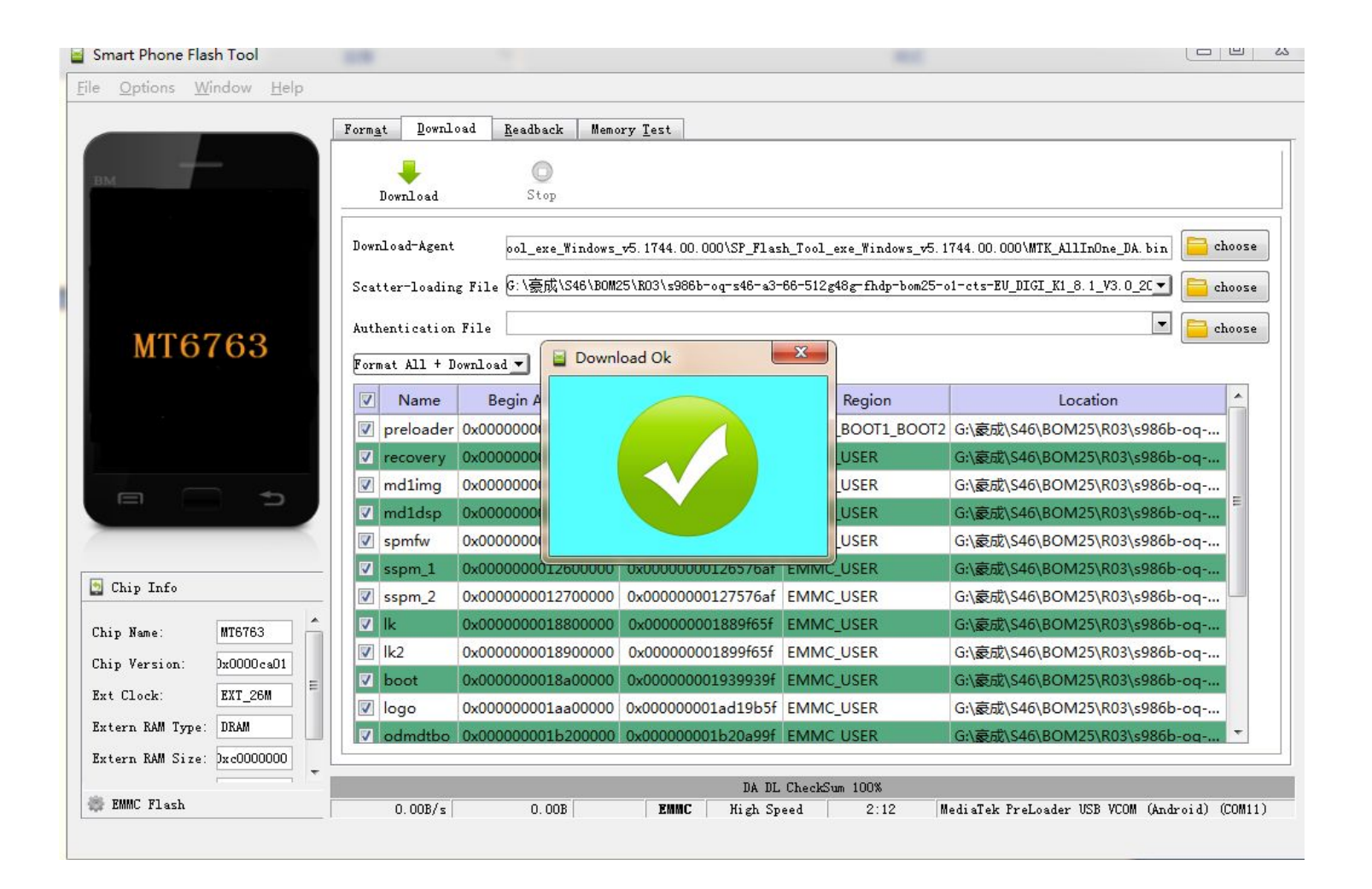

### II. Import parameter to K10

You have to do this because K10 android 8 parameter are different with android 7

#### 1. Install driver, then restart computer

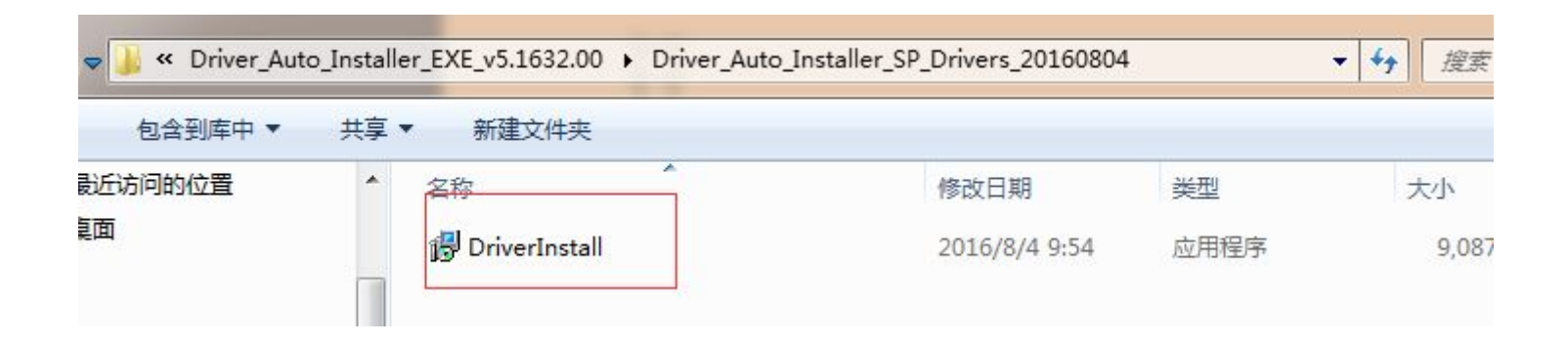

#### 2. install MATE tool

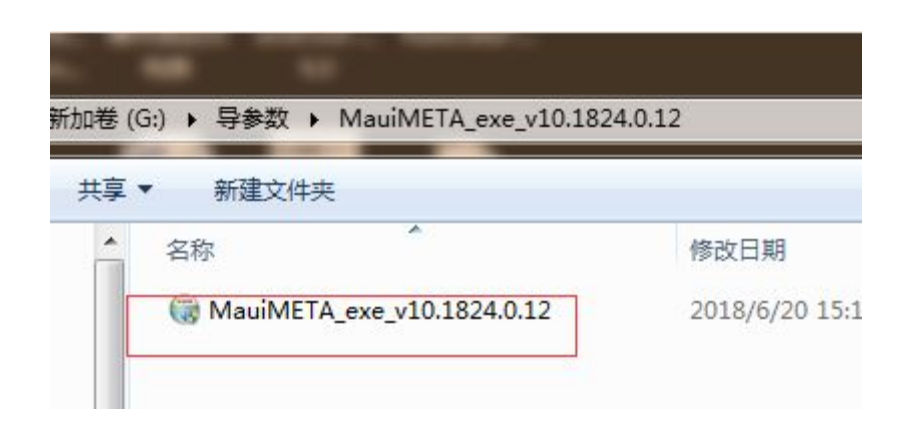

3. In Search Tools blank, drag down to bottom and choose Update Parameter

| oad DB Switch MD Pack Log Settings More . | 1 Search Tools                                                                 |
|-------------------------------------------|--------------------------------------------------------------------------------|
| Main Platform Platform Type:              | TDSCDMA RF Tool<br>UpdateParameter Tool<br>WCDMA RF Tool<br>Modem System Trace |
| Tool Log                                  | Enabled                                                                        |
| Target Log                                | Disabled 💽 🛇                                                                   |

#### 4. click "Connect" to start

| Modem META - v10.1824.0.12                 |                                            |                        |
|--------------------------------------------|--------------------------------------------|------------------------|
| Load DB Switch MD Pack Log Settings More . |                                            |                        |
| Main                                       |                                            |                        |
| Platform O                                 |                                            |                        |
| Platform Type:   Modem Only  Modem Only    |                                            |                        |
| DummyAP                                    |                                            |                        |
| More DUT in META Mode                      |                                            |                        |
| COM Port: USB COM                          |                                            |                        |
| Baud Rate: 921600 *                        |                                            |                        |
| + Show Advanced Settings                   |                                            |                        |
|                                            | Modem META - v10.1824.0.12                 |                        |
| Tool Log Enabled                           | Load DB Switch MD Pack Log Settings More . | 🔍 UpdateParameter Tool |
|                                            | Main                                       | Connection Stages:     |
| Target Log Disabled 📃 🛇                    | Platform                                   | → Boot                 |
| *                                          | Platform Type:                             | Get kernel port        |
|                                            | Modem Only                                 | Get SW info            |
| So Disconnected                            | DummyAP     More DUT in META Mode          | Setup AP Logger        |
|                                            | COM Port USB COM                           | Finish AP handshake    |
|                                            | Baud Rate: 921600                          | Switch MD mode         |
|                                            | + Show Advanced Settings                   | Connect to MD          |
|                                            | S enerritarine e counge                    | Setup MD Logger        |
|                                            | Tool Log                                   | Enabled                |
|                                            |                                            |                        |
|                                            | Target Log                                 | Disabled               |
|                                            |                                            |                        |

### 5. Connect K10 to computer by USB cable, computer will automatically recognize your port, and connect to the tool

| Modem META - v101824.012                                                                                                    |             |                                                                                                    |                                                                                                    | Q. UpdateParameter Tool                                                                                                    |
|----------------------------------------------------------------------------------------------------|-------------|----------------------------------------------------------------------------------------------------|----------------------------------------------------------------------------------------------------|----------------------------------------------------------------------------------------------------|
| Load DB Switch MD Pack Log Settings More .                                                                                                    | Q UpdatePar | ameter Tool                                                                                                    | Load DB Switch MD Pack Log Settings More -                                                                                                    | Connection Stages:                                                                                                    |
| Main Platform Platform Platform Type:  Smart Phone Modem Only DummyAP More DUT in META Mode COM Port: USB COM Baud Rate: 921600 + Show Advanced Settings Tool Log Target Log | Enabled O   | Connection Stages:<br>Connection AP<br>Get kernel port<br>Connect to AP<br>Get SW info<br>Setup AP Logger<br>Finish AP handshak<br>Switch MD mode<br>Connect to MD<br>Setup MD Logger | Platform Platform Platform Platform PlatformType:   Modem Only DummyAP More DUT in META Mode   COM Port USB COM  COM Port USB COM  COM Baud Rate: 921600  Connecting Connectio MD | Connect to AP<br>Get kernel port<br>Connect to AP<br>Get SW info<br>Setup AP Logger<br>Finish AP handsha<br>Switch MD mode<br>Connect to MD<br>Setup MD Logger<br>Disabled |
| Get kernel port                                                                                                    | 118         | Stop                                                                                                    | Modern META - v10.1824.0.12                                                                                                    | Q UpdateParameter Tool                                                                                                    |
|                                                                                                    |             |                                                                                                    | Platform                                                                                                    |                                                                                                    |

| lation                |                           |              | 0 |
|-----------------------|---------------------------|--------------|---|
| Platform Type:        | Smart Phone               |              |   |
|                       | Modem Only                |              |   |
|                       | Dummy AP                  |              |   |
|                       | O More DUT in META Mode 🔻 | Connected    |   |
| COM Port.             | USB COM 🔻                 |              |   |
|                       |                           | successfully |   |
| Baud Rate:            | 921600 *                  | Succession   |   |
| Show Advanced Setting | IS                        |              |   |
| Fool Log              |                           | Enabled      | • |
|                       |                           | Disabled     | • |

| Modem M         | ETA - v10.1824                                                         | 4.0.12                                                                       | -                               | -                                                  | 0000                                       | 6.2                                                            |                                          |                    | ×       |
|-----------------|------------------------------------------------------------------------|------------------------------------------------------------------------------|---------------------------------|----------------------------------------------------|--------------------------------------------|----------------------------------------------------------------|------------------------------------------|--------------------|---------|
| Load DB<br>Main | CQ<br>Switch MD                                                        | Pack Log                                                                     | Settings                        | More 🗸                                             |                                            | UpdatePara                                                     | ameter Tool<br>ameter Tool               |                    | 0       |
| + Show A        | DB flow<br>e load datab<br>load DB from t<br>From targe<br>baug reate. | 2 Cli<br>base first<br>arget or the sp<br>arget or the sp<br>arget or the sp | ck "Fron<br>ecified DB file.    | n file"                                            | 1. clic<br>Upda                            | k the blank teParameter                                        | and click<br>Tool, cho                   | , it <b>a</b> vill | appe    |
| Tool Lo         | Choose t                                                               | he NVRAM da                                                                  | atabase<br>ition ▶ db           |                                                    |                                            | <ul> <li>✓ 4 / 搜索 dl</li> </ul>                                | 5                                        | 0                  |         |
| Target I        | <ul> <li>组织 ▼</li> <li>① 文档</li> <li>③ 育乐</li> </ul>                   | 3 <u>,choo</u><br>新建文件类<br>1                                                 | Se the fi<br>名称<br>〇 四<br>〇 TKJ | IE "MDDB_I<br>DB_InfoCustomApp<br>MD_BASIC_PCB01_N | Info"This<br>SrcP_MT6763<br>MT6763_S00.elf | file is in K10<br>修改日期<br>2018/11/15 15:22<br>2018/11/15 15:22 | <b>)SOfftwar</b><br>类型<br>EDB文件<br>ELF文件 | e_folde<br>♥       | er<br>T |
| & Conn          |                                                                        | 1                                                                            |                                 |                                                    |                                            |                                                                |                                          | nect               | •       |

### 7. after choosing the EDB file from K10 android 8.1 software, it will show Load BD done like below link

| Modem META - v10.1824.0.12                                                                                                    | Modem META - v10.1824.0.12                                                                                                    |
|----------------------------------------------------------------------------------------------------|----------------------------------------------------------------------------------------------------|
| Load DB Switch MD Pack Log Settings More .                                                                                           | Load DB Switch MD Pack Log Settings More .                                                                                                    |
| Main                                                                                                    | Main                                                                                                    |
| Platform Type:  Smart Phone Modem Only Dummy AP More DUT in META Mode  COM Port: USB COM Baud Rate: 921600  + Show Advanced Settings | Platform Platform Type:  Platform Type:  Platf |
| Tool Log Enabled                                                                                                    | Tool Log Enabled                                                                                                    |
| Target Log Disabled                                                                                                    | Target Log Disabled                                                                                                    |
| Connected Loading DB Disconnect                                                                                                    | Connected      Load DB done      Disconnect                                                                                                    |

#### 1.click the blank, it will appear Update...

| ad DB       | - 🗆 ×                                                                                                    | UpdateParameter Tool |
|-------------|----------------------------------------------------------------------------------------------------|----------------------|
| Main 🛔      | Update Parameter Option                                                                                                    |                      |
| Platfor c   | RF RAT Support Indicator :<br><u>GSM</u> <u>TDSCDMA</u> <u>WCDMA</u> <u>LTE</u> <u>C2K</u>                                                                                                    | right click mouse鼠标右 |
| L<br>L<br>L | Select calibration item       Operation description         Image: Select calibration item       Image: Select calibration         Image: Select calibration item       Image: Select calibration         Image: Se |                      |
| + Show      |                                                                                                    |                      |
| Tool Lc     |                                                                                                    | Enabled              |
|             | 2.click Load From File                                                                                                    | Disabled 📃 🛇         |
| Target [    |                                                                                                    |                      |
| Target [    | 100%                                                                                                    |                      |
| Target      | Upload From Flash                                                                                                    | Disconnect           |

#### choose K10 parameter file"K10.ini" and click "打开"

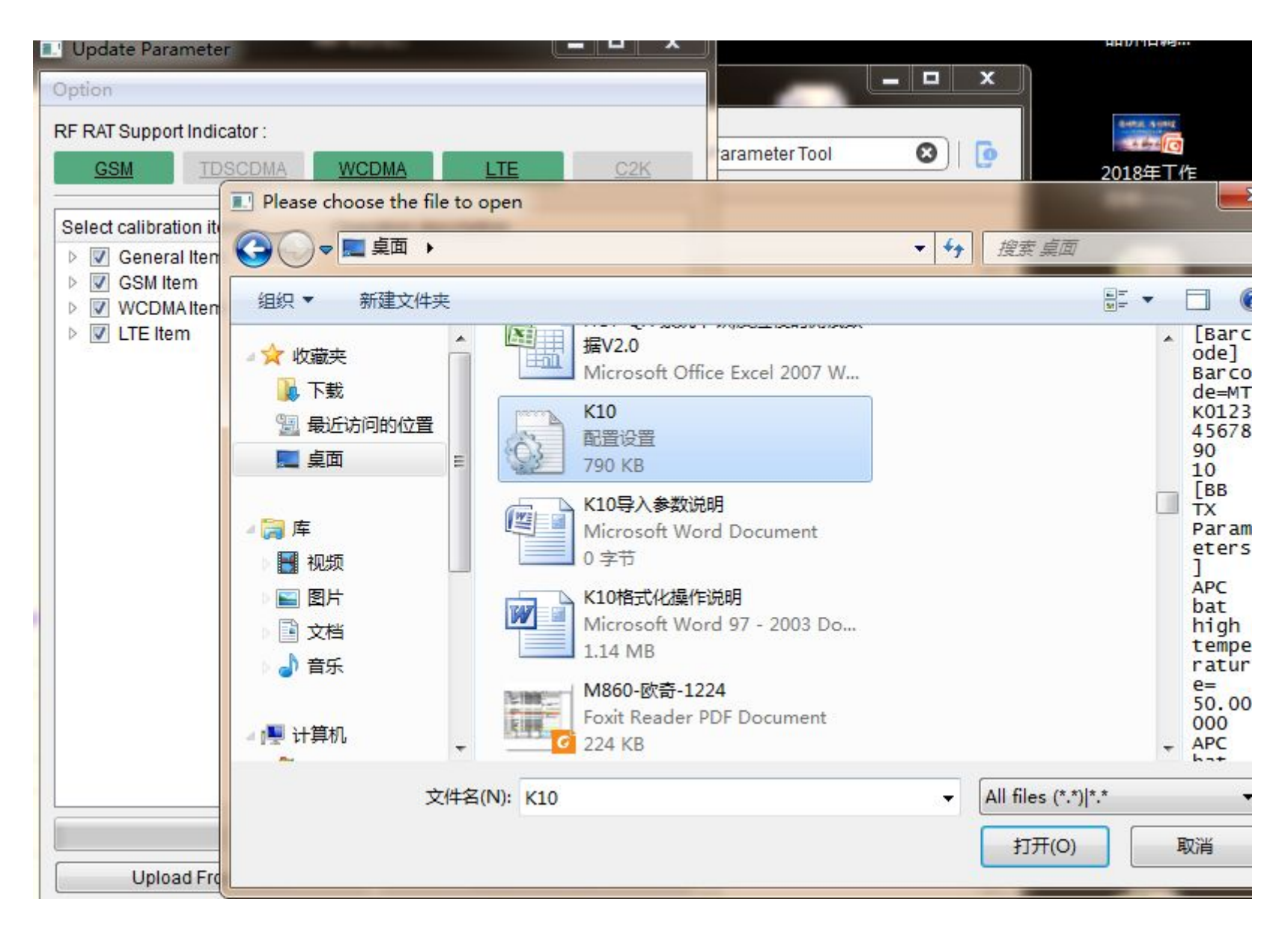

| Update Parameter                                                                                                    |               |                                |            |
|----------------------------------------------------------------------------------------------------|---------------|--------------------------------|------------|
| Option                                                                                                    |               |                                |            |
| RF RAT Support Indicator :                                                                                             |               |                                |            |
| GSM TDSCDMA                                                                                                    | WCDMA         | LTE                            | <u>C2K</u> |
| Select calibration item<br>Select calibration item<br>General Item<br>SGM Item<br>WCDMA Item<br>UCDMA Item<br>LTE Item | Operation des | scription                      |            |
| Upload From Flash                                                                                                    | 100%          | Load From File<br>Save To File | 9          |
|                                                                                                    | Stop          |                                |            |
| Click Dov                                                                                                    | wnload To     | Flash                          |            |

| RF RAT Support Indicator : |                       |
|----------------------------|-----------------------|
| GSM TDSCDMA                | WCDMA LTE C2H         |
| Select calibration item    | Operation description |
| 4 📝 General Item           |                       |
| IMEI                       | Done                  |
| Barcode                    | Done                  |
| GPS Co-Clock               | Done                  |
| MultiRat Tadc              | Done                  |
| GSM Item                   | Done                  |
| WCDMAItem RX Path Loss     | Done                  |
| RX Diversity Path          | Done                  |
| TPC                        | Done                  |
| PRACH Tx Temper            | Done                  |
| Self Cal                   | Done                  |
| DPD                        |                       |
| LTE Item                   |                       |
| Imp                        | ort finish            |
| •                          |                       |
|                            | 100%                  |
| Upload From Flash          | Load From File        |
| Download To Flash          | Save To File          |
|                            |                       |

Don't care about the red colored notice, when you finish import, disconnect your phone, then restart your phone to check if the parameters were import successfully or not. In dial pad, input \*#\*#8613#\*#\* to enter FCT info, if it shows CT pass, it means you imported parameter successfully, if it shows fail, then not imported.

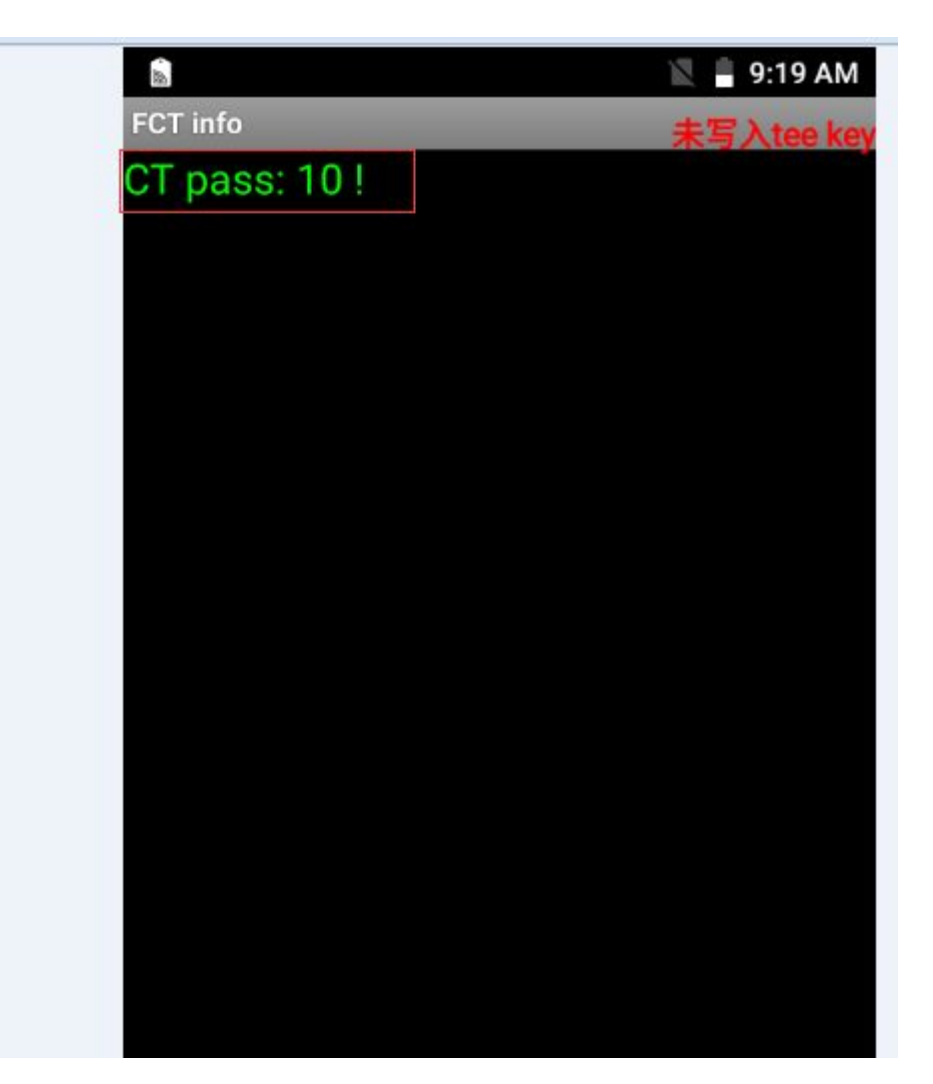